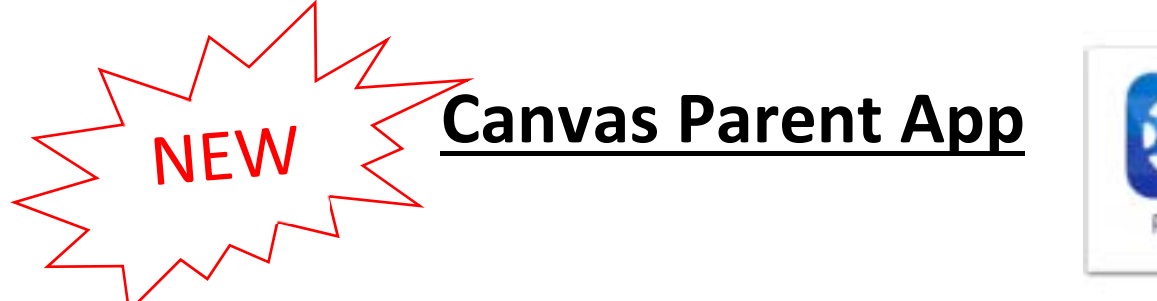

Parent

This new app can be downloaded on iOS or Android mobile devices. Parents should <u>create a new account</u> in the Canvas Parent App. Below are the steps to follow. If you have already created an observer account for the other Canvas app, you should delete the old one and join the new. We apologize for the inconvenience. This app was released to us on August 11, 2016.

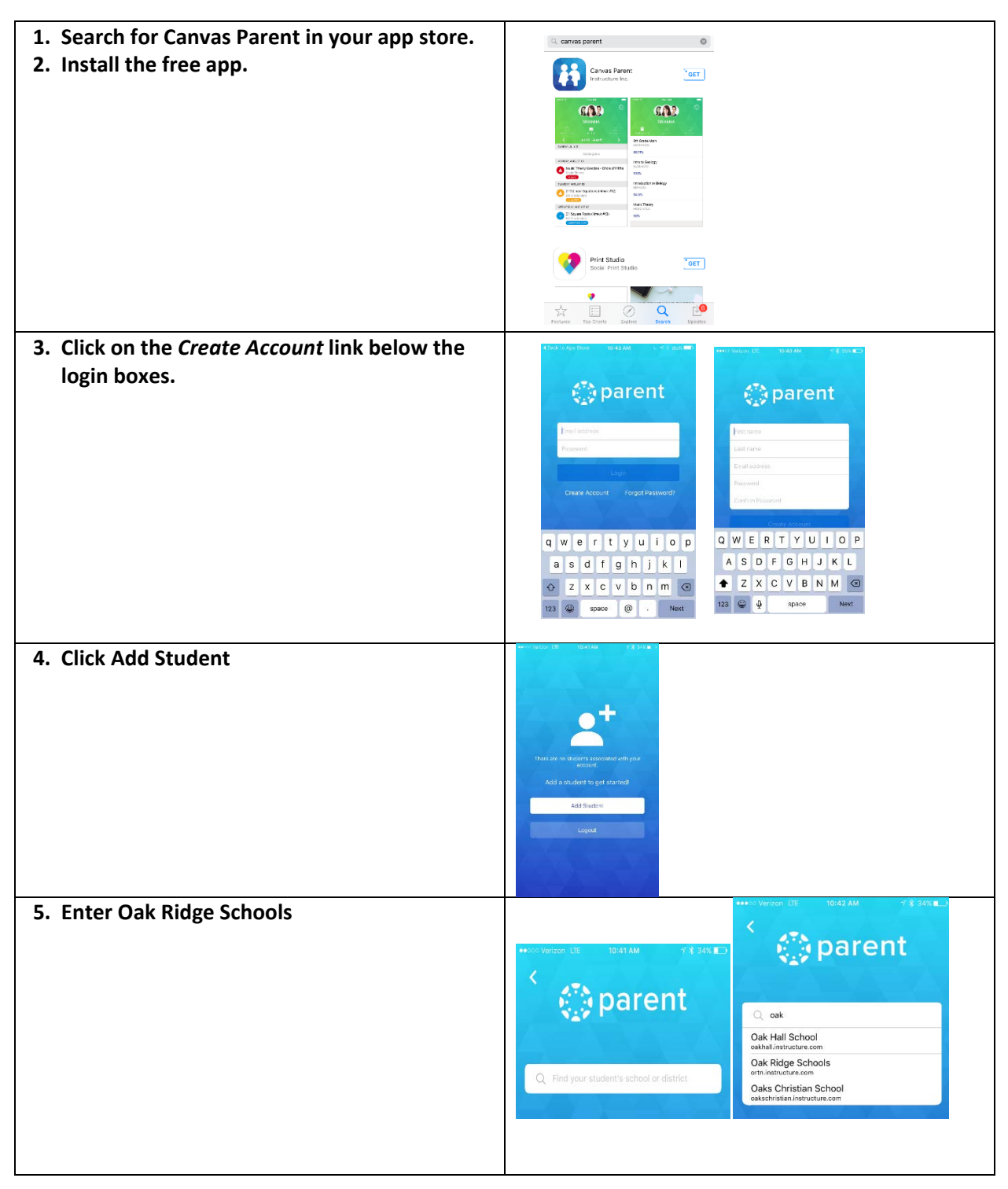

| 6. Enter your ORS student's email address and 6-<br>digit password.                 |                                                                                                    |
|-------------------------------------------------------------------------------------|----------------------------------------------------------------------------------------------------|
|                                                                                     | ULBOOK SONRE                                                                                        |
|                                                                                     | Sign in with your organizational account                                                            |
|                                                                                     | konverse di kesampia som<br>Patemend                                                                |
|                                                                                     | Sign in                                                                                             |
|                                                                                     | Sign-in requires format NETID® ortn.odu. If you have<br>forgotten your password, please click here. |
| 7. View information by Course, Week, or Alerts                                      |                                                                                                    |
|                                                                                     | EMILY BOONE                                                                                         |
|                                                                                     | COVESS WEEK ALEATS                                                                                  |
|                                                                                     | No Grade                                                                                            |
|                                                                                     | Intro to Biology<br>Biology                                                                         |
|                                                                                     | No Grade                                                                                            |
|                                                                                     | Intro to Communications<br>Comm 1010                                                                |
|                                                                                     | No Grade                                                                                            |
| 8. To add students, Open Settings<br>9. Select the + sign and follow the prompts to | × Settings +                                                                                        |
| add Institution (Oak Ridge Schools), enter next                                     | Boone, Emily                                                                                        |
| student's email & 6-digit password.                                                 | Johnson, Max                                                                                        |
|                                                                                     | EMILY BOONE                                                                                         |
|                                                                                     | COURSES WEEK ALERYS<br>History 101                                                                  |
|                                                                                     | No Grade                                                                                            |
| For More Information                                                                | Android:                                                                                            |
|                                                                                     | https://community.canvaslms.com/docs/DOC-                                                           |
|                                                                                     | <u>/885</u>                                                                                         |
|                                                                                     | iOS:                                                                                                |
|                                                                                     | https://community.canvaslms.com/docs/DOC-                                                           |
|                                                                                     | <u>/886</u>                                                                                         |